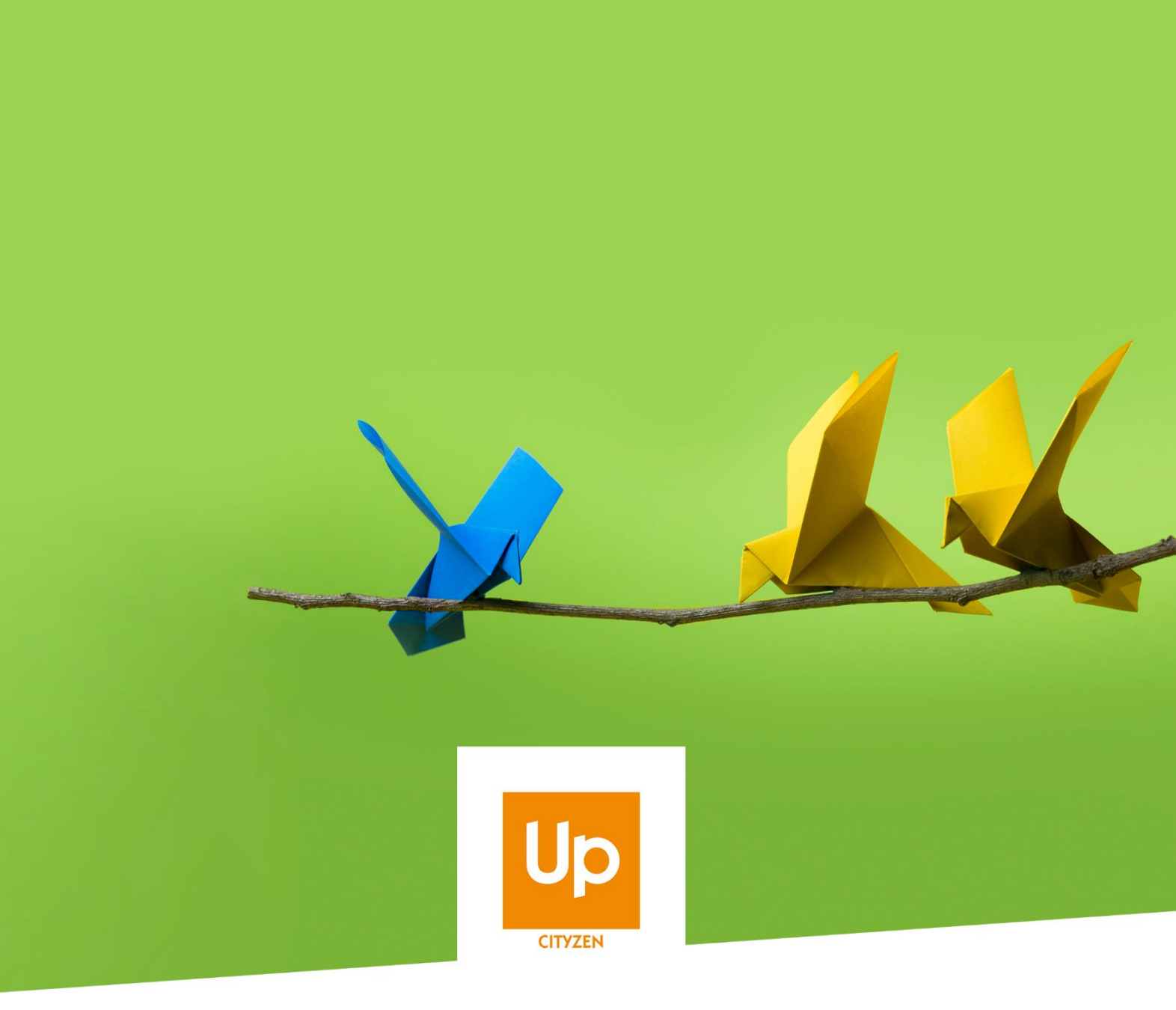

# Viesion – Modèles de fusion

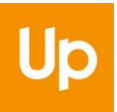

# Historique des révisions

| Version | Date       | Auteur   | Commentaires                                       |
|---------|------------|----------|----------------------------------------------------|
| V1      | 16/07/2020 | SG & RST |                                                    |
| V2      | 30/07/2020 | RST      | Explication du fonctionnement des caractéristiques |

#### Sommaire

| 1. | (   | Que   | el e | st le principe d'un modèle de fusion ?          | 3   |
|----|-----|-------|------|-------------------------------------------------|-----|
| 2. | (   | Con   | nm   | ent utiliser un modèle de fusion ?              | 3   |
| 3. | (   | Con   | nm   | ent configurer un modèle de fusion ?            | 4   |
|    | 3.1 |       | Cr   | éer un nouveau modèle                           | 5   |
|    | 3   | 3.1.2 | 1    | Créer le document à partir des champs de fusion | . 5 |
|    | 3   | 3.1.2 | 2    | Ajouter le modèle                               | 10  |
|    | 3.2 | 2     | Mo   | odifier un modèle1                              | 10  |
|    | 3.3 | 3     | Sι   | ıpprimer un modèle1                             | 11  |

# 1. Quel est le principe d'un modèle de fusion ?

A plusieurs moments dans le cadre de l'accompagnement, il peut être nécessaire de générer des courriers, des fiches, ou tout autre document, à partir des données qui sont saisies dans l'application.

Viesion permet de configurer et produire ces documents de manière à simplifier les tâches bureautiques quotidiennes. Cela est disponible dans la plupart des espaces de l'application.

Cela peut concerner :

- Une synthèse d'entretien
- Un contrat d'engagement
- Une fiche de liaison
- ...

# 2. Comment utiliser un modèle de fusion ?

Tous les espaces de l'application disposant d'une fusion de document présentent une action dédiée (ci-dessous par exemple depuis un entretien) :

| Up VIeSION                   |       | ≡ ⊞ Gestion - ⊞ Infoce   | ntre 👻 🎤 Outils 👻    | ©© Configuration → | 0                                 |                   | 💄 Rena                          | iud RENO 👻 🚦 |
|------------------------------|-------|--------------------------|----------------------|--------------------|-----------------------------------|-------------------|---------------------------------|--------------|
| 🛎 - Chercher un participant  |       | 🛔 - #1) - M. Jean MARTIN | ^                    | <b>∦</b> ⇒ P       | articipants → Entretiens → 🕼 Modi | ifier l'entretien |                                 |              |
| Nom, prénom, n° dossier, nai | ss: 🧕 |                          |                      |                    |                                   |                   | <ul> <li>Enregistrer</li> </ul> | × Annuler    |
| <b>a</b>                     |       | Modifier l'entretien     |                      |                    |                                   |                   | 🛗 Contrôler la disp             | onibilité    |
| Résumé                       |       |                          |                      |                    |                                   |                   | Fusion                          |              |
| 🗁 Dossier                    |       | Planning                 |                      |                    |                                   |                   |                                 |              |
| Identité                     |       | Date et heure *          | 29/06/2020 15:21     |                    |                                   |                   | Compte rendu d'e                | ntretien     |
| Adresse                      |       |                          |                      |                    |                                   |                   |                                 |              |
| Caractéristiques             | 1     | Durée en minutes         | 15                   |                    |                                   |                   | Creer un                        | document     |
| Documents                    | 2     |                          |                      |                    |                                   |                   | Supprimer l'entre               | rtien        |
| Notes                        | 3     | Collaborateur            | RENO Renaud          |                    |                                   | х 🔻               |                                 |              |
| Parcours                     |       | Lieu de l'entretien      | Sélectionner un élén | nent               |                                   | •                 |                                 |              |
| Frise                        |       |                          |                      |                    |                                   |                   |                                 |              |
| Etapes                       |       | Vecteur                  | Sélectionner un élén | nent               |                                   | -                 |                                 |              |

Pour générer un document, il suffit donc de choisir un modèle dans la liste de choix (parmi ceux qui auront été configurés au préalable), puis de cliquer « Créer un document » afin de générer et télécharger celui-ci :

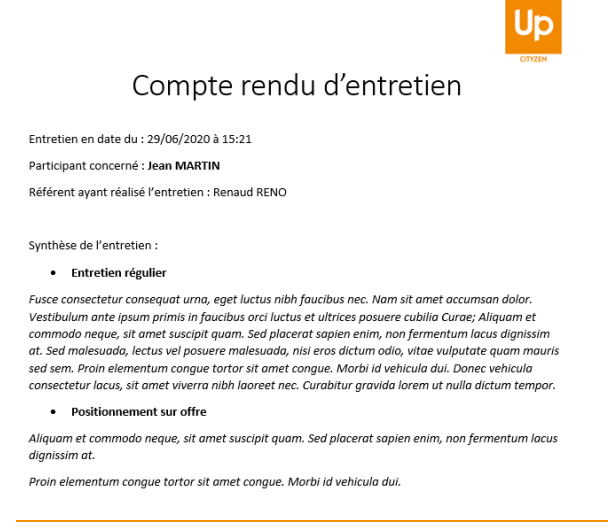

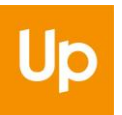

# 3. Comment configurer un modèle de fusion ?

Les utilisateurs habilités peuvent configurer des modèles à partir du menu « Configuration / Modèles de fusion » :

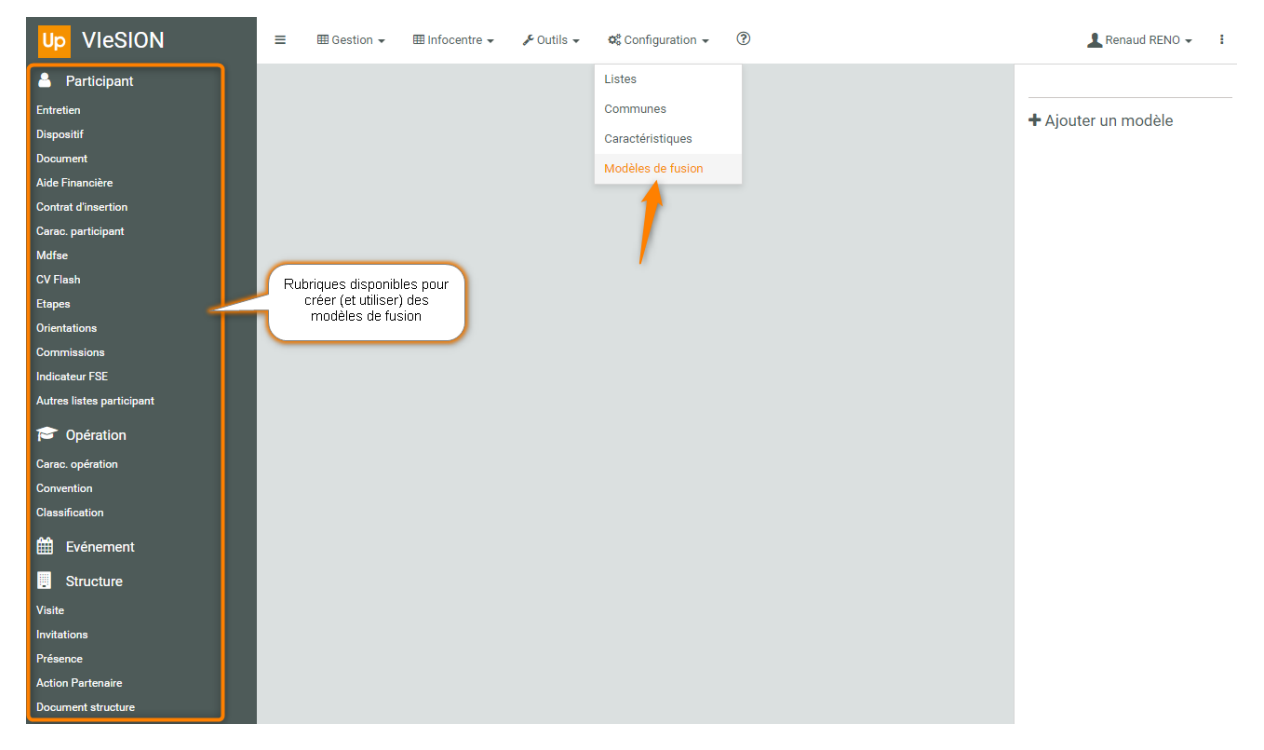

Les rubriques sur la gauche permettent d'accéder à celle correspondant au modèle désiré.

Chaque rubrique comporte les modèles relatifs à cette rubrique (ci-dessous, les modèles pour un « Entretien » d'un Participant) :

| Up VIeSION                | ≡ Infocentre - ≁ Outils -          | 崎 Configuration 👻 🕐 | 💄 Renaud RENO 👻 🛛 🚦              |
|---------------------------|------------------------------------|---------------------|----------------------------------|
| Participant               |                                    |                     |                                  |
| Entretien                 | Modèles                            | 8 résultats         | Consulter les champs disponibles |
| Dispositif                | Nom                                | Pubrique            |                                  |
| Document                  |                                    | Kubiique            |                                  |
| Aide Financière           | 2020 DF - FEUILLE EMARGEMENT SUIVI | Entretien 🛍         | + Ajouter un modèle              |
| Contrat d'insertion       | Entention avec détail de sumblies  | Estation 🛱          |                                  |
| Carac. participant        | Entretien avec detail de synthese  | Entretien           |                                  |
| Mdfse                     | Exemple Entretien                  | Entretien 💼         |                                  |
| CV Flash                  |                                    |                     |                                  |
| Etapes                    | Exemple synthèse entretien         | Entretien           |                                  |
| Orientations              | liste des champs Entretien TOTAL   | Entretien 🛍         |                                  |
| Commissions               |                                    |                     |                                  |
| Indicateur FSE            | Synthèse d'entretien RD            | Entretien           |                                  |
| Autres listes participant | SyntheseEntretien                  | Entretien 🛍         |                                  |
| 🖻 Opération               | SynthèseEntretienXLS               | Entretien 🛍         |                                  |
| Carac. opération          |                                    |                     |                                  |
| Convention                |                                    |                     |                                  |

## 3.1 Créer un nouveau modèle

#### 3.1.1 Créer le document à partir des champs de fusion

Pour créer un modèle, il faut tout d'abord créer le document qui servira de modèle. Ce document peut être soit un document au format Word (.docx ou .doc) ou au format Excel (.xls).

Ce document doit être préparé sur votre ordinateur, avec votre logiciel bureautique habituel (Microsoft Word ou autre solution compatible).

Un document modèle est constitué du texte et de la mise en page de celui-ci :

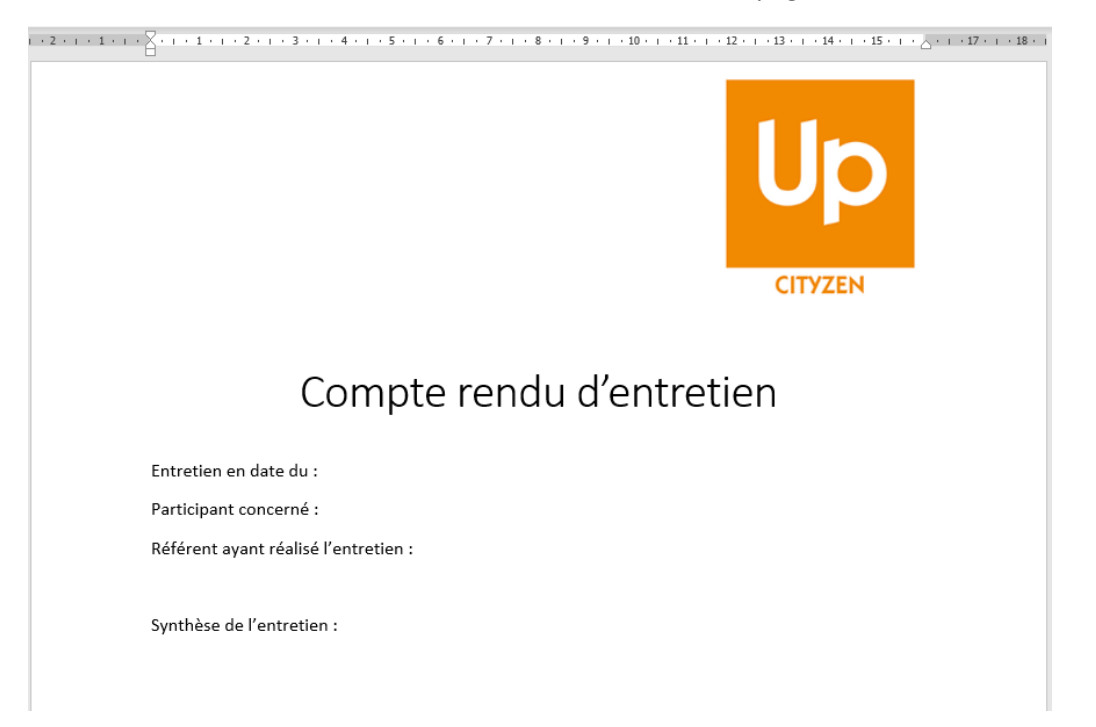

En outre, il utilise des « champs de fusion ». Ces champs de fusion sont des codes qui seront remplacés par une valeur issue des données de fusion lorsque le modèle de fusion sera utilisé. Par exemple, pour le document ci-dessus, il faudra ajouter, la *date de l'entretien*, le *prénom* et le *nom* du participant, ceux du *référent*, et la *synthèse* de l'entretien.

Pour cela, chaque rubrique de modèle dispose d'un certain nombre de champs de fusion. Pour connaitre les champs de fusion disponibles, il faut cliquer sur le bouton « Consulter les champs de fusion » :

| Up VIeSION          | ≡ | ⊞ Gestion ◄          | III Infocentre 👻 | 🖋 Outils 👻 | 📽 Configuration 👻 | ? |             |   | 💄 Renaud RENO 👻 🛛 🚦              |
|---------------------|---|----------------------|------------------|------------|-------------------|---|-------------|---|----------------------------------|
| Participant         |   |                      |                  |            |                   |   |             |   | Consulter les champs disponibles |
| Entretien           |   | Modèles              |                  |            |                   |   | 8 résultats |   |                                  |
| Dispositif          |   |                      |                  |            |                   |   |             |   | Sous forme de liste              |
| Document            |   | Nom                  |                  |            | Rubrique          |   |             |   |                                  |
| Aide Financière     |   | 2020 DF - FEUILLE I  | EMARGEMENT SUIV  | I          | Entretien         | 1 | <u>ش</u>    | 1 | + Aiouter un modèle              |
| Contrat d'insertion |   |                      |                  |            |                   |   | 0           |   | - Algoritor antihouolo           |
| Carac. participant  |   | Entretien avec détai | iil de synthèse  |            | Entretien         | 1 | ш           |   |                                  |
| Mdfse               |   | Encode Entotion      |                  |            | Fatalian          |   | <del></del> |   |                                  |

La liste de tous les champs disponibles s'affiche :

| Up VIeSION =              | ⊞ Gestion → ⊞ Infocentre → 🖌 Outils →         | 📽 Configuration 👻 🕐        | 🔔 Renaud RENO 👻 🚦                  |
|---------------------------|-----------------------------------------------|----------------------------|------------------------------------|
| A Participant             | Champs disponibles                            | ×                          |                                    |
| Entretien                 | D Extension Word                              |                            | ts                                 |
| Dispositif                | Extraction Word                               |                            | Sous forme de liste                |
| Document                  | Date du jour jj/mm/aaaa                       | {{AUJOURDHUI}}             |                                    |
| Aide Financière 2         |                                               |                            | + Ajouter un modèle                |
| Contrat d insertion       | Nom pour la signature                         | {{NOM_SIGNATURE}}          |                                    |
| Mdfse                     | Prénom nour la signature                      | //PRENOM SIGNATURE\        |                                    |
| CV Flash                  | renom pour la orginatare                      |                            |                                    |
| Etapes                    | Civilité pour la signature                    | {{CIVILITE_SIGNATURE}}     |                                    |
| Orientations              |                                               |                            |                                    |
| Commissions               | Fonction pour la signature                    | {{FCTION_SIGNATURE}}       |                                    |
| Indicateur FSE            | Voio pour la signature                        |                            |                                    |
| Autres instes participant | voie pour la signature                        | {{VOIE_SIGNATURE}}         |                                    |
| Copération                | Complément d'adresse pour la signature        | {{COMPLADR_SIGNATURE}}     |                                    |
|                           |                                               |                            |                                    |
| Up VIeSION                | Email de la structure pour la signature       | {(STRUCT EMAIL SIGNATURE)} | 👤 Renaud RENO 👻 🚦                  |
|                           | F6                                            |                            | _                                  |
| Participant               | Date de l'entretien                           | {{DATE_ENTRETIEN}}         | 🖨 Consulter les champs disponibles |
| Entretien                 |                                               |                            | Sous forme de liste                |
| Dispositif                | Heure de l'entretien                          | {{HEURE}}                  |                                    |
| Aide Financière           | Duráe (minutee)                               |                            |                                    |
| Contrat d'insertion       | Duree (minutes)                               | ((DOREE))                  | Ajouter un modèle                  |
| Carac. participant        | Type d'entretien                              | {{TYPE}}                   |                                    |
| Mdfse                     |                                               |                            |                                    |
| CV Flash                  | Réalisation                                   | {{REALISATION}}            |                                    |
| Etapes                    |                                               |                            |                                    |
| Orientations              | Lieu de l'entretien                           | {{LIEU}}                   |                                    |
| Indicateur FSE            | Vecteur                                       | {{VECTEUR}}                |                                    |
| Autres listes participant |                                               | ((-20-20-3))               |                                    |
| Cnération                 | Remes de l'entretien et synthèses en liste -  | [[DEBUT_LISTE_THEMES]]     |                                    |
| Corras enération          | balise de début                               |                            |                                    |
| Convention                | Thèmes de l'entretien et synthèses en liste - | [[FIN_LISTE_THEMES]]       |                                    |
| Classification            | balise de fin                                 |                            |                                    |
| 🛱 Evánomont               | Thèmes et synthèses de l'entretien regroupés  | {{THEMES}}                 |                                    |
|                           |                                               |                            |                                    |
| Vieita                    | Collaborateur                                 |                            |                                    |
|                           | Prochain entretien                            |                            |                                    |
| Présence                  | i i oonan endeten                             |                            |                                    |
| Action Partenaire         | Participant                                   |                            |                                    |
| Document structure        |                                               |                            |                                    |
| Description structure     | Référent actuel                               |                            |                                    |
| Coffre                    | Dispositif                                    |                            |                                    |
| Mise en relation          |                                               |                            |                                    |
| Description offre         |                                               |                            |                                    |

**Important** : Seuls les champs disponibles dans une rubrique donnée peuvent être utilisés pour un modèle de cette rubrique.

#### 3.1.1.1 Champs de fusion classiques

Pour ajouter un champ dans un modèle, il suffit donc de copier-coller le code de celui-ci dans son document. Pour la date de l'entretien, le code **{{DATE\_ENTRETIEN}}** 

| Date de l'entretien | {{DATE_ENTRETIEN}} |
|---------------------|--------------------|
|---------------------|--------------------|

est à coller dans le document à l'endroit désiré :

### Compte rendu d'entretien

Entretien en date du : {{DATE\_ENTRETIEN}}

Participant concerné :

Référent avant réalisé l'entretien ·

**Important** : Tout le code doit être copié, <u>exactement tel qu'il est indiqué</u>, y compris avec les {{ et }} devant et derrière le code, sans aucun caractères modifié, ni espaces inséré.

Le document complété pourrait être ainsi :

## Compte rendu d'entretien

Entretien en date du : {{DATE\_ENTRETIEN}} à {{HEURE}}

Participant concerné : {{PARTICIPANT.PRENOM}} {{PARTICIPANT.NOM}}

Référent ayant réalisé l'entretien : {{COLLABORATEUR.PRENOM}} {{COLLABORATEUR.NOM}}

Dans la liste des champs disponibles, certains d'entre eux sont rangés dans des rubriques :

| т | 'hèmes et synthèses de l'entretien regroupés | {{THEMES}} |
|---|----------------------------------------------|------------|
|   | + Collaborateur                              |            |
| l | Prochain entretien                           |            |
|   | C Participant                                |            |

Pour visualiser tous les champs, il est nécessaire de cliquer sur le « + » en regard de celle-ci :

| Thèmes et synth | èses de l'entretien regroupés | {{THEMES}}             |
|-----------------|-------------------------------|------------------------|
| 8               | Collaborateur                 |                        |
| 0               | Prochain entretien            |                        |
|                 | Participant                   |                        |
|                 | Nom (légal)                   | {{PARTICIPANT.NOM}}    |
|                 | Prénom                        | {{PARTICIPANT.PRENOM}} |
|                 | Email                         | {{PARTICIPANT.EMAIL}}  |

#### 3.1.1.2 Fusion d'une caractéristique

Pour fusionner une caractéristique (niveau de qualitatif, numéro Pôle Emploi, situation de famille, etc...), il faut utiliser un code de fusion particulier qui est décrit dans chacune des rubriques :

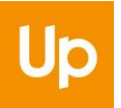

Caractéristique (Code fusion à spécifier)

{{PARTICIPANT.CARAC\_CODEFUSION}}

Caractéristique - code de l'élément de la liste (Code fusion à spécifier) {{PARTICIPANT.CARAC\_CODE\_CODEFUSIC

En effet, les caractéristiques étant paramétrables par les utilisateurs habilités, il est nécessaire de désigner précisément quelle est la caractéristique à fusionner. Pour cela, il existe un « code fusion » pour chaque caractéristique (accessible dans la configuration des caractéristiques) :

| Carac. participant    |                              |             |
|-----------------------|------------------------------|-------------|
| Situation RSA         | Caractérisques de la famille |             |
| Situation Pôle Emploi |                              |             |
| Situation Emploi      | Intitulé / Code fusion       | Туре        |
| Mobilité              | No identificant Dôle Englai  |             |
| Situation CDAPH       |                              | Texte court |
| Situation Familiale   | IDENT_PE                     |             |
| Test de carac         | Incerit                      |             |
| Formation initiale    | inscrit                      | Oui/Non     |

Si le code de fusion d'un modèle pour une caractéristique est {{PARTICIPANT.CARAC\_CODEFUSION}} et que l'on souhaite afficher le numéro identifiant Pôle Emploi, il faut donc utiliser le code suivant :

#### {{PARTICIPANT.CARAC\_IDENT\_PE}}

En résumé, pour déterminer le code de fusion d'une caractéristique donnée, il faut remplacer la mention CODEFUSION du champ de fusion par le code de fusion de la caractéristique.

#### 3.1.1.3 Balises de répétition

En complément des champs de fusion classique, il existe des éléments qui peuvent se répéter.

Toujours sur l'exemple d'un entretien, il existe un ou plusieurs thèmes dans un entretien, avec à chaque fois une synthèse associée au thème.

Pour prendre cela en compte dans un modèle de fusion, il faut utiliser les « balises » de début et de fin correspondantes :

| Hemes de l'entretien et synthèses en liste -<br>balise de début | [[DEBUT_LISTE_THEMES]] |
|-----------------------------------------------------------------|------------------------|
| Thèmes de l'entretien et synthèses en liste -<br>balise de fin  | [[FIN_LISTE_THEMES]]   |

Ces « balises » sont des codes de fusion spécifiques qui vont indiquer au modèle que quelque chose va se répéter (dans cet exemple, cela va se répéter autant de fois qu'il y aura de thèmes et de synthèses dans l'entretien) :

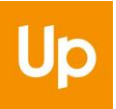

| Tout ce qui se trouve<br>entre ces deux balises<br>va se répéter autant de |
|----------------------------------------------------------------------------|
| fois que nécessaire                                                        |
|                                                                            |

Entre ces deux balises (de début et de fin), plusieurs champs de fusion sont disponibles (visibles en cliquant sur le « + » :

| were de l'entretien et synthèses en liste -<br>balise de début | [[DEBUT_LISTE_THEMES]] |
|----------------------------------------------------------------|------------------------|
| Thème                                                          | {{THEME}}              |
| Synthèse                                                       | {{SYNTHESE}}           |
| Thèmes de l'entretien et synthèses en liste -<br>balise de fin | [[FIN_LISTE_THEMES]]   |

Ces champs peuvent à présent être ajoutées sur le modèle :

Synthèse de l'entretien :

[[DEBUT\_LISTE\_THEMES]]

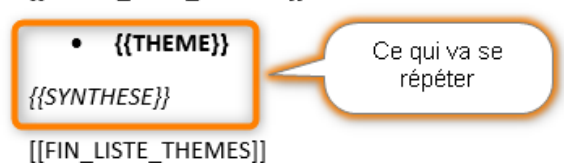

**Remarque** : Il est possible d'appliquer une mise en forme (gras, italique, souligné, couleur, etc...), y compris sur les champs de fusion.

Exemple de résultat (à gauche le modèle, à droite le résultat obtenu depuis un entretien) :

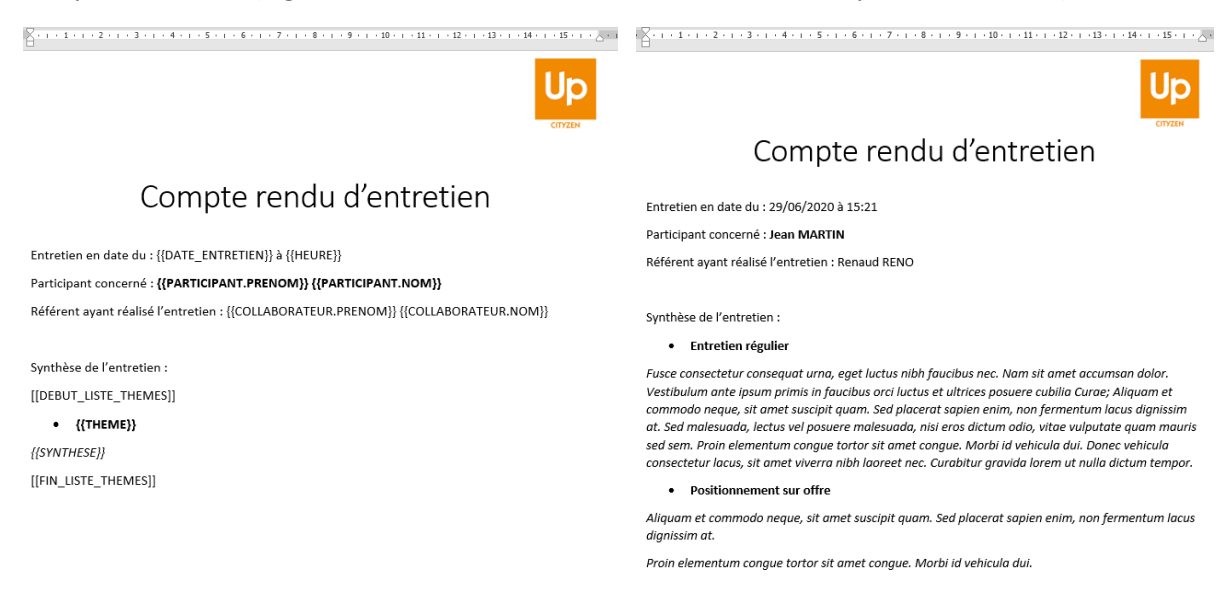

### 3.1.2 Ajouter le modèle

Une fois le document terminé, il reste à l'ajouter dans Viesion, en cliquant sur « Ajouter un modèle » :

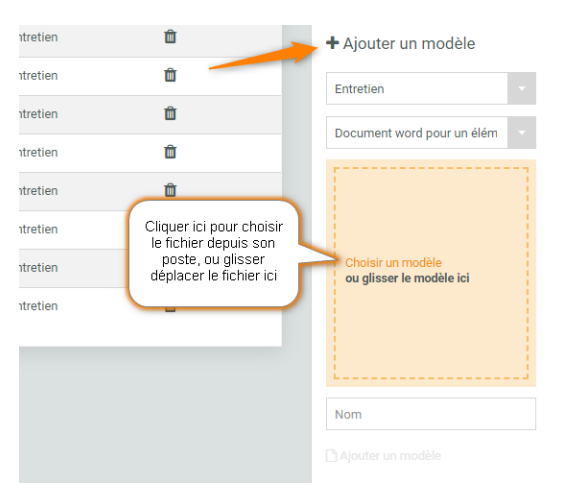

Il reste alors à nommer le modèle et à l'ajouter :

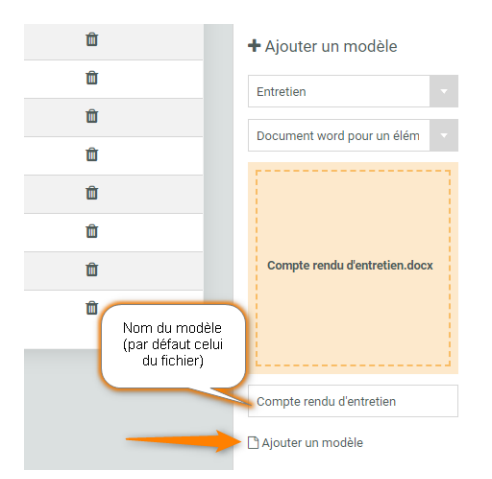

# 3.2 Modifier un modèle

Pour modifier un modèle, il faut tout d'abord le télécharger sur son poste :

| Modèles                            |           | 9 résultats | Consulter les champs disponibles |
|------------------------------------|-----------|-------------|----------------------------------|
| Nom                                | Rubrique  |             |                                  |
| 2020 DF - FEUILLE EMARGEMENT SUIVI | Entretien | Û           | + Ajouter un modèle              |
| Compte rendu d'entretien           | Entretien | û           |                                  |
| Entretien avec détail de synthèse  | Entretien | û           | Modifier le modèle               |
| Exemple Entretien                  | Entretien | û           | Entretien                        |
| Exemple synthèse entretien         | Entretien | Û           | Document word pour un élém 🔹     |
| liste des champs Entretien TOTAL   | Entretien | û           | []                               |
| Synthèse d'entretien RD            | Entretien | Û           |                                  |
| SyntheseEntretien                  | Entretien | û           | Compte condu d'antration desu    |
| SynthèseEntretienXLS               | Entretien | û           | Compte rendu d'entretien.docx    |
|                                    |           |             |                                  |
|                                    |           |             |                                  |
|                                    |           |             | 🔶 🛓 Télécharger le modèle        |
|                                    |           |             | Compte rendu d'entretien         |
|                                    |           |             |                                  |

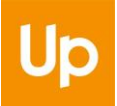

Une fois téléchargé, le modèle peut être modifié sur son poste (comme pour une création) Une fois modifié, il faut choisir ce modèle modifié, puis cliquer sur « Modifier le modèle »

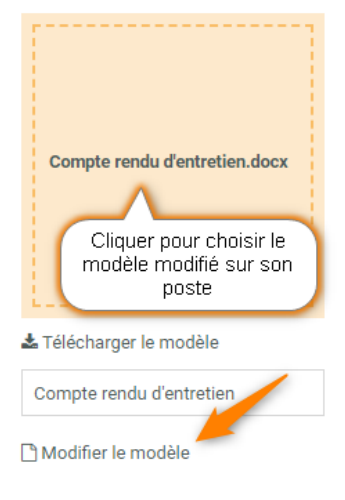

# 3.3 Supprimer un modèle

Pour supprimer un modèle, il suffit de cliquer sur le bouton « corbeille » du modèle à supprimer.

| Modèles                            |           | 9 résultats |
|------------------------------------|-----------|-------------|
| Nom                                | Rubrique  |             |
| 2020 DF - FEUILLE EMARGEMENT SUIVI | Entretien | Ŵ           |
| Compte rendu d'entretien           | Entretien | Ŵ           |
| Entretien avec détail de synthèse  | Entretien | ۵.          |
| Exemple Entretien                  | Entreuen  | Ŵ           |
| Exemple synthèse entretien         | Entretien | Ŵ           |
| Internet Contract Total            | E-tti     | ÷           |